## Entering an animal other than a horse

236 <u>Vicki Lawson</u> September 30, 2024 <u>Making an Entry</u> 704 Sign in to the website - if you don't have an account you will first need to Register with the website.

Click Enter beside the show you are wanting to enter

Tick the Agree box, if you don't agree you cannot proceed. Then tick Enter Horses/Exhibits

|                   | Agree | HIDE                   |
|-------------------|-------|------------------------|
| PERSON NAME       |       |                        |
| Vicki Lawson      | ENTER | ENTER HORSES /EXHIBITS |
| Raby Vicki Lawson |       |                        |

If you haven't entered the animal using EvoEvents before you will need to add the animal to your account. Click Add Horse/Exhibit

|   |                   | Vicki Lawson | ENTER               | ENTER HO | RSES /EXHIBITS |      |
|---|-------------------|--------------|---------------------|----------|----------------|------|
|   |                   |              |                     |          |                |      |
| 4 | ADD HORSE/EXHIBIT |              | Vicki Lawson        |          |                | HIDE |
|   | HAS ENTRIES       | нс           | DRSE/EXHIBIT NAME   |          |                |      |
|   |                   | Ba           | laowan Ico Dhilidoo |          |                |      |

You will now get to your account screen, there may be a small delay so you need to wait for it to open. Select Add New Animal

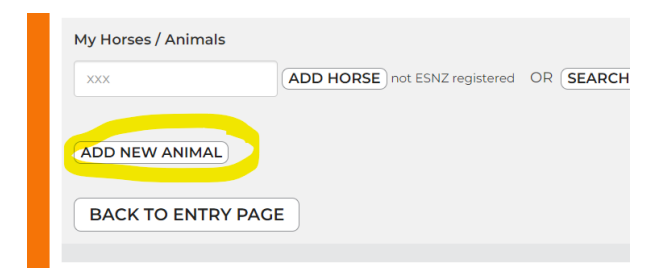

You will now get a pop up where you can select the type of animal you are wating to enter and you fill in the details and the click next

| Cattle                         |                |
|--------------------------------|----------------|
| CANCEL                         | NEXT           |
| Name                           |                |
| Name                           |                |
| D.O.B                          |                |
| D.O.B DD/MM/YYYY               |                |
| Sire                           |                |
| Sire                           |                |
| NAIT & RFID                    |                |
| NAIT & RFID                    |                |
| Milk Solids & Days in Milk/ Be | ef EBVs        |
| Milk Solids & Days in Mi       | ilk/ Beef EBVs |
| Breeder                        |                |
| Breeder                        |                |
|                                |                |
| CANCEL                         | NEXT           |

You will now be back on your account page and the animal you have added will show. You can then click, Back to Entry page

| BACK TO ENTRY P       | AGE    |        |        |                |      |
|-----------------------|--------|--------|--------|----------------|------|
| NAME                  | ESNZ # | TYPE   | ACTION | EMAIL<br>OWNER | DOCS |
| Balgowan Ice Philidee | N/A    | Cattle |        | ADD            | VIEW |
|                       |        |        |        |                |      |

Now click Enter Horses/Exhibits and then Enter beside the animal you are wanting to enter

| HAS ENTRIES   | PERSON NAME  |                       |                        |
|---------------|--------------|-----------------------|------------------------|
|               | Vicki Lawson | ENTER                 | ENTER HORSES /EXHIBITS |
|               |              |                       |                        |
| ADD HORSE/EXH | IBIT         | Vicki Lawson          | HIDE                   |
| HAS ENTRIES   | 5 1          | HORSE/EXHIBIT NAME    |                        |
|               |              | Balgowan Ice Philidee | ENTER                  |
|               |              | Beadle Gold           | ENTER                  |

Use the drop down box to select the tuype of classes you want to enter and tick teh box on the left, scroll to the bottom and click Save

|      |          | BALGOWAN ICE PHILIDEE                                                       |               |     |                             |
|------|----------|-----------------------------------------------------------------------------|---------------|-----|-----------------------------|
|      |          | discipline Beef Cattle                                                      |               |     |                             |
| ENTE | R CLASS# | DESCRIPTION                                                                 | ENTRY<br>FEES | HC? | DRAW<br>SPECIAL<br>REQUESTS |
|      | 3001     | Junior Handlers Beef: >13 years                                             | 10            |     |                             |
|      | 3002     | Intermediate Handlers Beef: 13-18 years, may parade a calf                  | 10            |     |                             |
|      | 3003     | Senior Handlers Beef:18-25 years                                            | 10            |     |                             |
|      | 3005     | All Breeds: Steer Calf PUREBREED, born on or after 1st of<br>March 2024     | 10            |     |                             |
|      | 3006     | All Breeds: Steer Calf CROSSBREED, born on or after 1st of<br>March 2024    | 10            |     |                             |
|      | 3007     | All Breeds: Steer Yearling CROSSBREED, born on or after 1st<br>of June 2024 | 10            |     |                             |
|      | 3008     | All Breeds: Steer Yearling PUREBREED, born on or after 1st<br>of June 2024  | 10            |     |                             |
|      | 3009     | All Breeds: Steer Yearling PUREBREED, born on or after 1st                  | 10            |     |                             |

Then click Next at the bottom of the page to go to the checkout page. You can choose any appropriate fees there by ticking the box. When you have selected the fes click confirm and you will be takem to the payment page to make your payment.

| FINAL CHECKOUT PAGE                                                                       |                                                                       |                                                         |               |
|-------------------------------------------------------------------------------------------|-----------------------------------------------------------------------|---------------------------------------------------------|---------------|
| Recome a member to get discount on class entry fees Membership Doining Society/Club) \$40 |                                                                       |                                                         |               |
| HORSE/EXHIBIT PERSON #                                                                    | CLASS<br>All Breads: Steer Call PUREBREE                              | D, born on or after 1st                                 | HC FEE        |
| Phildee Lawson                                                                            | of March 202                                                          | 14                                                      | TOTAL \$10.00 |
|                                                                                           |                                                                       |                                                         |               |
|                                                                                           | ENTRY FEES                                                            |                                                         |               |
| COMPULSORY FEES                                                                           | FEES                                                                  | QTY                                                     | TOTAL         |
| Cround Fee per Horse @                                                                    | \$10                                                                  | 1                                                       | \$10          |
| Entry Fee - Pleasure only D                                                               | \$40                                                                  | N/A                                                     | \$0           |
|                                                                                           |                                                                       |                                                         |               |
| OPTIONAL FEES                                                                             | Fee                                                                   | QTY                                                     |               |
| Membership Laining Society/Cu                                                             | \$40                                                                  | 0                                                       | \$0           |
| Show Levy Weiksto Member Disco                                                            | 5-5<br>40                                                             |                                                         | 50            |
| Camping - per night per site                                                              | \$15                                                                  |                                                         | 50            |
| Stables - three rights                                                                    | \$90                                                                  |                                                         | 30            |
| Stables are side                                                                          | \$10                                                                  |                                                         |               |
| Additional Group Bales                                                                    |                                                                       |                                                         | 10            |
|                                                                                           |                                                                       |                                                         | 40            |
| Entry Fee - per Cow                                                                       | \$80                                                                  |                                                         | 50            |
| Entry fee - per Yearling                                                                  | \$30                                                                  |                                                         | so            |
|                                                                                           |                                                                       | Total                                                   | \$30          |
| PAYMENT OPTIONS:                                                                          |                                                                       |                                                         |               |
| Internet Bank with POLI (now)<br>Learn more a boar POLI                                   | -                                                                     | •                                                       | \$D           |
|                                                                                           |                                                                       | TOTAL DUE                                               | \$40          |
|                                                                                           |                                                                       |                                                         |               |
| Special Requests                                                                          |                                                                       |                                                         |               |
| Yarding Dra                                                                               |                                                                       | General                                                 | 11            |
|                                                                                           | LUNTEERS AND ATTENDEES                                                |                                                         |               |
| events cannot run without the help<br>even for just a few hours, for examp                | of volunteers so please indicate<br>ole a jump judge, dressage writer | if you can supply a volunt<br>, show jump pole picker e | nef<br>La     |
| ADD ENTERER AS VOLUNTEER                                                                  | ROLE P                                                                | HONE ÉMAIL                                              | COMMENTS      |
| ADD ADDITIONAL PERSON                                                                     |                                                                       |                                                         |               |
| MODIFY / CHANGE ENTRY                                                                     |                                                                       |                                                         | INFIRM ENTRY  |
|                                                                                           |                                                                       |                                                         |               |
|                                                                                           | 0.00                                                                  |                                                         |               |

Online URL: <u>https://kb.evoevents.co.nz/article.php?id=236</u>